# 申领云南 CA 操作手册

欢迎您使用云南 CA 证书!通过本文档您可以快速掌握政采云平台的云南 CA 证书办理的操作,本操作指南 仅供参考,具体操作页面请以实际页面为准。

#### 学习目标:

学习完本文档后,您将能完成以下操作:

云南 CA 介质版证书办理、续期:完成 CA 证书申领、续期、缴费申请、发票申请等操作。

#### 云南 CA 证书申领注意事项:

申请办理政采云平台证书的用户在提交云南 CA 申领信息后, 需下单缴费; 并保持经办人电话畅通, 客服会电话联系并详细告知云南 CA 申领相关事宜。

#### 【提示】

- 审核时间:提交申请后 1-2 个工作日内受理。
- 制证时间: 审核通过后1个工作日内完成制证。
- 申领数量过多或遇到高峰期时审核会延长工作日,建议提前一个月办理 CA 证书。
- 电话联系时间:提交申请后 1-2 个工作日。
- 申请单位按单位需要可办理一个或多个云南 CA 证书,在本次申领数量中可自行输入所需要的申 领数量,缴费情况以页面缴费信息为准。

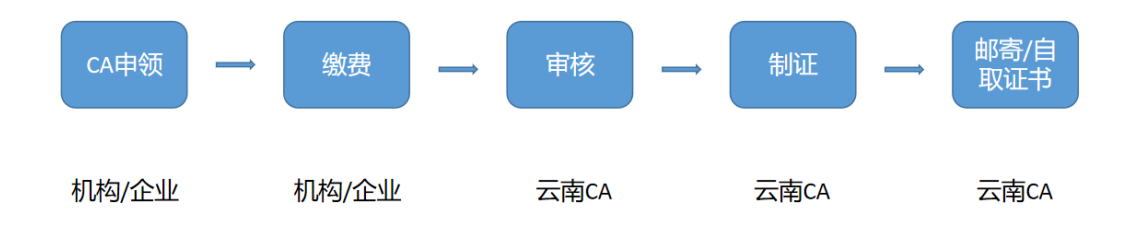

# 一、CA证书新办流程:

注: "本流程"仅针对供应商(供应商需办理企业机构数字证书及法人数字证书)、代理机构、评标专家数字证书办理;供应商、代理机构、评标专家数字证书支持线上办理、现场办理(现场办理网点详见"附件一")两种方式; 采购单位、评标专家临时证书到开标现场办理(需携带身份证);

#### 1、 注册

打开网站首页(网址: https://cap.yunnanca.net),点击页面上【注册】按钮;

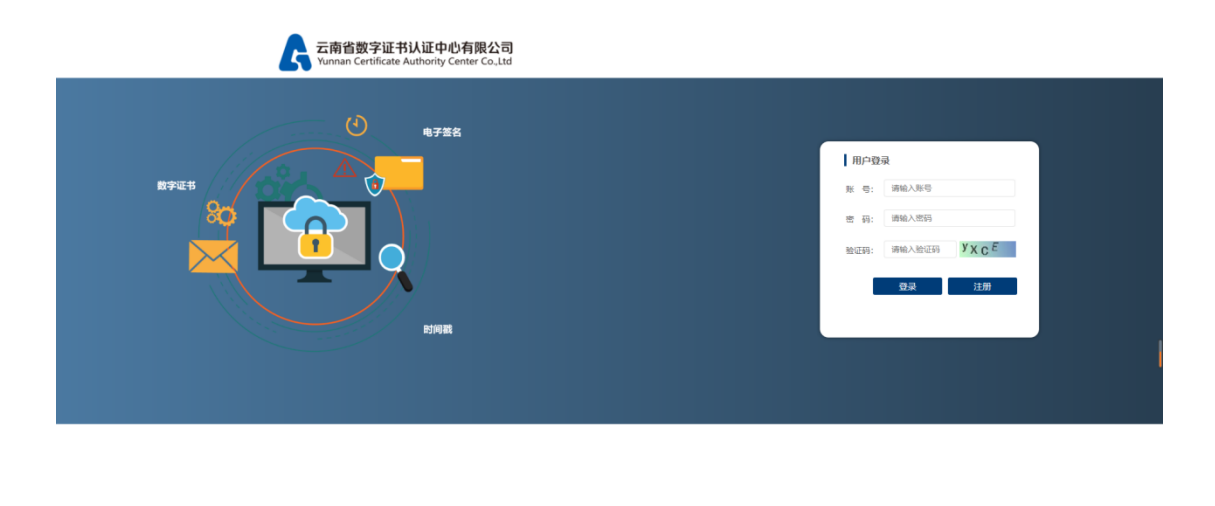

C版的所有: 云南助于征祉从证中心有限公司 2021 - 2022 All Right Reserved. 研究部 2021 論议使用google资訊器。360概述消费器 (業務模式)、火援対策器, IE10以上版本

填写姓名(经办人真实姓名)、账号(以企业社会信用代码为账号)、密码(8至12位位大小写+特殊 字符+数字)、手机号、短信验证码完成用户注册;

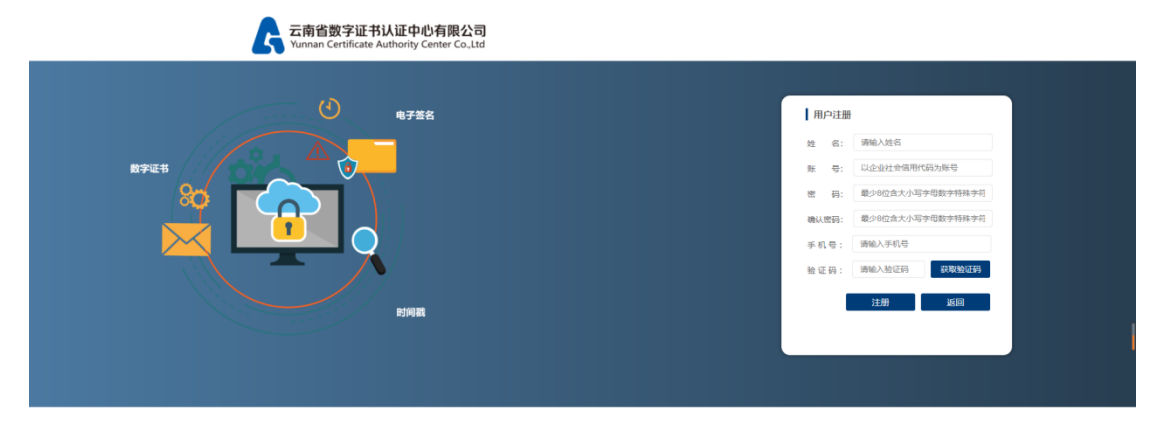

©版积所有:云南数字证书认证中心有限公司 2021 - 2022 All Right Reserved. 研发部.2021 建议使用google消洗器、360根速泡洗器(集容模式)、火煤泡洗器、IE10以上版本

# 1.1 注册详情

| 姓 名:  | 请输入姓名            |
|-------|------------------|
| 账 号:  | 以企业社会信用代码为账号     |
| 密 码:  | 最少8位含大小写字母数字特殊字符 |
| 确认密码: | 最少8位含大小写字母数字特殊字符 |
| 手机号:  | 请输入手机号           |
| 验证码:  | 请输入验证码获取验证码      |
|       | 注册 返回            |
|       |                  |
|       |                  |

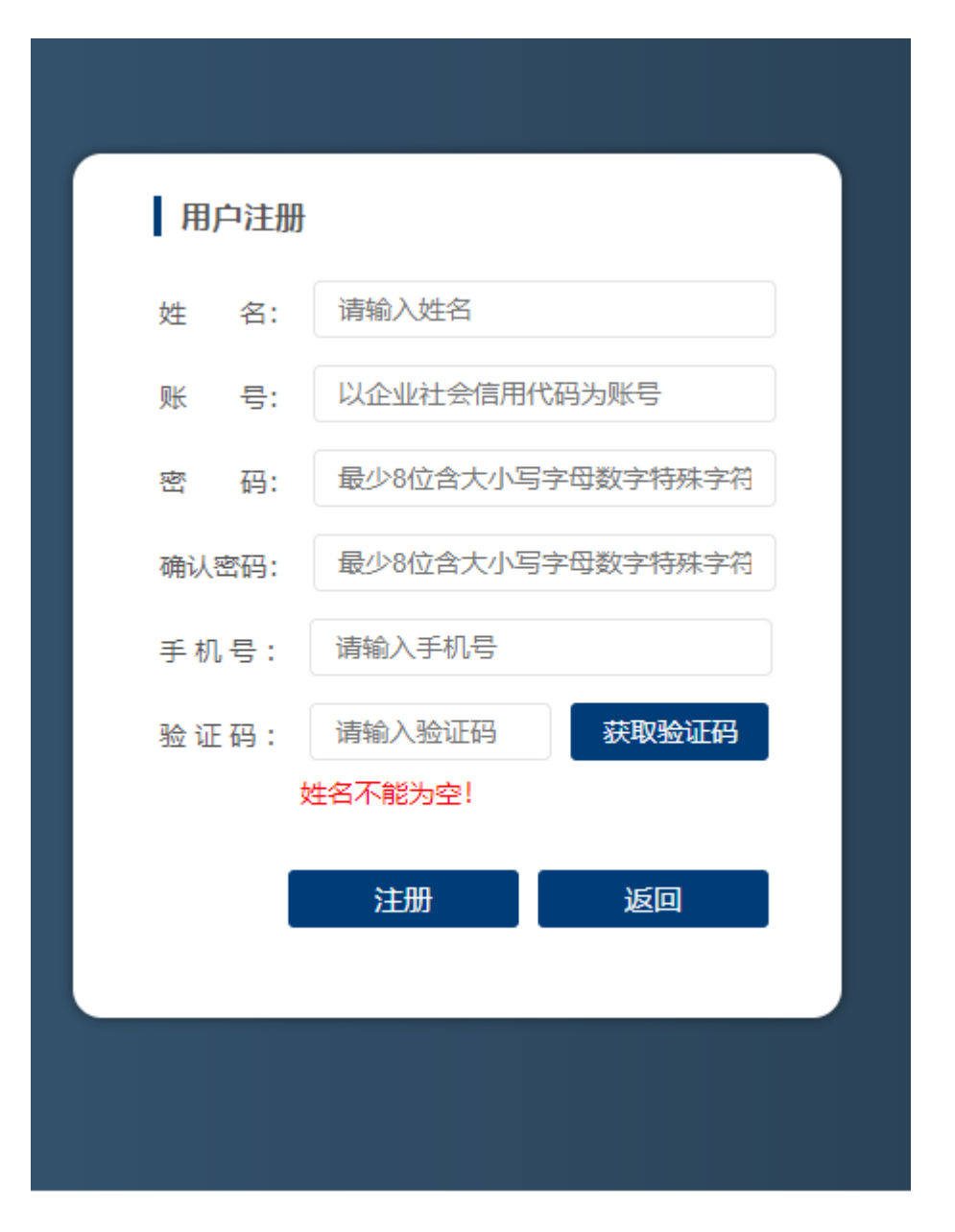

# 1.1.2 账号,必填项(15/18位)

账号:以企业信用代码为账号,如需添加管理员账号或无企业信用代码的个人账号,请致电联系客服 人员后台添加。

| 107 1200 |                  |
|----------|------------------|
| 姓 名:     | YNCA             |
| 账 号:     | 123456           |
| 密 码:     | 最少8位含大小写字母数字特殊字符 |
| 确认密码:    | 最少8位含大小写字母数字特殊字符 |
| 手机号:     | 请输入手机号           |
| 验证码:     | 请输入验证码获取验证码      |
| 4        | 必须以企业社会信用代码为账号   |
|          | 注册 返回            |
|          |                  |

# 1.1.3 密码,必填项(8/12位)

密码最少8位,必须包含大写字母,小写字母,数字,特殊字符

| <b>44</b> | ☞.   | <b>XNCA</b>        |
|-----------|------|--------------------|
| χ±        | 治:   |                    |
| 账         | 号:   | 91110113785537392L |
| 密         | 码:   |                    |
| 确认        | 密码:  | 最少8位含大小写字母数字特殊字符   |
| 手机        | 륙:   | 请输入手机号             |
| 验证        | 码:   | 请输入验证码获取验证码        |
| 密码的       | 最少8位 | , 包含大写字母小写字母数字特殊字符 |
|           |      | 注册    返回           |
|           |      |                    |

# 1.1.4 手机号,必填项

用户注册手机号是为了用来接收验证码,如果该号码在平台已经注册过,会出现如图所示的提示信息, 请更换手机号注册或致电联系平台管理员。

Г

| MJ-1100         姓名:       YNCA         账号:       91110113785537392L         密码:       •••••••         确认密码:       •••••••         手机号:       13299012880         验证码:       请输入验证码 | 田内社皿  |                    |
|----------------------------------------------------------------------------------------------------|-------|--------------------|
| 姓名:     TINCA       账号:     91110113785537392L       密码:     •••••••       确认密码:     •••••••       手机号:     13299012880       验证码:     请输入验证码                                      |       | VALCA              |
| <ul> <li>账 号: 91110113785537392L</li> <li>密 码: ••••••</li> <li>确认密码: ••••••</li> <li>手 机 号: 13299012880</li> <li>验 证 码: 请输入验证码 获取验证码</li> </ul>                                    | 姓名:   |                    |
| <ul> <li>密码: ········</li> <li>确认密码: ·······</li> <li>手机号: 13299012880</li> <li>验证码: 请输入验证码 获取验证码</li> </ul>                                                                       | 账 号:  | 91110113785537392L |
| <ul> <li>确认密码: •••••••</li> <li>手 机 号: 13299012880</li> <li>验 证 码: 请输入验证码 获取验证码</li> </ul>                                                                                         | 密 码:  |                    |
| 手 机 号: 13299012880<br>验 证 码: 请输入验证码 获取验证码                                                                                                    | 确认密码: | ******             |
| 验证码: 请输入验证码 获取验证码                                                                                                    | 手机号:  | 13299012880        |
|                                                                                                    | 验证码:  | 请输入验证码 获取验证码       |

# 1.1.5 验证码,必填项

输入短信验证码注册成该后,系统自动跳转至登陆界面。

| 用户注册         姓名:       YNCA         账号:       91110113785537392L         密码:       •••••••         确认密码:       •••••••         手机号:       13608850398         验证码:       请输入验证码         58秒后重发 | 用户注册         姓名:       YNCA         账号:       91110113785537392L         密码:          确认密码:          手机号:       13608850398         验证码:       请输入验证码         注册       返回 |       |                    |
|----------------------------------------------------------------------------------------------------|----------------------------------------------------------------------------------------------------|-------|--------------------|
| <ul> <li>姓名: YNCA</li> <li>账号: 91110113785537392L</li> <li>密码: ・・・・・・・・・・・・・・・・・・・・・・・・・・・・・・・・・・・・</li></ul>                                                                                  | 姓名:YNCA账号:91110113785537392L密码:确认密码:手机号:13608850398验证码:请输入验证码58秒后重发                                                                                                    | 用户注册  |                    |
| <ul> <li>账 号: 91110113785537392L</li> <li>密 码: ・・・・・・・・・・・・・・・・・・・・・・・・・・・・・・・・・・・</li></ul>                                                                                                   | <ul> <li>账 号: 91110113785537392L</li> <li>密 码: ・・・・・・・・・・・・・・・・・・・・・・・・・・・・・・・・・・・</li></ul>                                                                              | 姓 名:  | YNCA               |
| <ul> <li>密 码: ・・・・・・・・・・・・・・・・・・・・・・・・・・・・・・・・・・・</li></ul>                                                                                                    | <ul> <li>密码:</li> <li>确认密码:</li> <li>手机号: 13608850398</li> <li>验证码: 请输入验证码 58秒后重发</li> </ul>                                                                              | 账 号:  | 91110113785537392L |
| <ul> <li>确认密码: ・・・・・・・・・・・・・・・・・・・・・・・・・・・・・・・・・・・・</li></ul>                                                                                                    | 确认密码:          手 机 号 :       13608850398         验 证 码 :       请输入验证码         58秒后重发         注册       返回                                                                  | 密 码:  | ******             |
| 手 机 号: 13608850398<br>验 证 码: 请输入验证码 58秒后重发<br>注册 返回                                                                                                    | 手 机 号: 13608850398<br>验 证 码: 请输入验证码 58秒后重发<br>注册 返回                                                                                                    | 确认密码: | *****              |
| 验 证 码: 请输入验证码 58秒后重发<br>注册 返回                                                                                                    | 验证码:     请输入验证码     58秒后重发       注册     返回                                                                                                    | 手机号:  | 13608850398        |
| 注册 返回                                                                                                    | 注册 返回                                                                                                    | 验证码:  | 请输入验证码 58秒后重发      |
|                                                                                                    |                                                                                                    |       | 注册    返回           |

短息发送成功,请注意查收。

# 2、 登录

| 云南省数字证书认证中心有限公司<br>Yunnan Certificate Authority Center Co.Ltd |                         |
|---------------------------------------------------------------|-------------------------|
| RFER                                                          | 用户登录                    |
| RFER                                                          | 账 句: 91110113786537502L |
| DIRE                                                          | 账 句:                    |

# 2.1 账号输入错误提示

| 用户登  | 录                             |                      |  |
|------|-------------------------------|----------------------|--|
| 账 号: | 91110113785537                | 392                  |  |
| 密 码: | *****                         |                      |  |
| 验证码: | ајуе                          | u E 3 2              |  |
|      | 账户不存在,请勿尝<br>猜测过多IP将被系统<br>机会 | 试猜测帐号,如果<br>锁定,你还有5次 |  |
|      | 登录                            | 注册                   |  |
| _    |                               |                      |  |

# 2.1 密码输入错误提示

| 用户登录        | Ļ                                   |                           |   |
|-------------|-------------------------------------|---------------------------|---|
| 账 号:        | 911101137855                        | 37392L                    |   |
| 密 码:        | *******                             |                           |   |
| 验证码:        | fzhb                                | P7v <sup>e</sup>          |   |
| 月<br>近<br>4 | 月户名或密码错;<br>违忘请联系管理[<br>:006727666) | 昊,剩余4次重试机会,君<br>员重置(联系电话: | 苦 |
|             | 登录                                  | 注册                        |   |
| _           |                                     |                           |   |
|             |                                     |                           |   |

# 3、 新办资料申报

成功登陆进入系统后,普通用户拥有【新版资料申报】、【续费资料申报】、【订单展示】 三大功能模块 权限。

| 云南省数字证书<br>Yunnan Certificate Auth | 认证中心<br>hority Center |             |               |                    |         |            |       | ₽ 工作台 | YNCA 🗸      |
|------------------------------------|-----------------------|-------------|---------------|--------------------|---------|------------|-------|-------|-------------|
|                                    | 工作台 > 新办资料中报          |             |               |                    |         |            |       |       |             |
| 新办资料中报                             |                       |             |               |                    |         |            |       | _     |             |
| 🖵 续费资料中报                           | ↓新卯申请资料               | 真形 (温馨提示:右址 | :节住使用期间公司名称或) | 太人受更,需重新提          | 父甲预贷料开新 | ВиЕНЪ.)    |       | 48    | <b>建交资料</b> |
| ┢ 订单展示                             | □ 经办人资料               |             |               |                    |         |            |       | * 清涼  | 2156        |
|                                    | 91 ·                  | 请选择省 >      | 75(99) -      | 请选择市               | ¥       | 县(区) 请选择   | 区县 ~  |       |             |
|                                    | 经办人。                  |             |               | 经办人身份证。            |         |            | 经办人电话 |       |             |
|                                    | 经办人身份证                | 扫描件• 1488件  | 预选            |                    |         |            |       |       |             |
|                                    | □ 企业机构证书              |             |               |                    |         |            |       | × 清空  | 255         |
|                                    | ŵ                     | 业名称•        |               |                    |         | 社会信用代码。    |       |       |             |
|                                    | - 申请证:                | 8年限·        |               |                    | ~       | 申请个数。      | 请选择   |       | •           |
|                                    | 企业电子公章申请表             | 扫描件• ◆ 上份附件 | 预定            | ▲ <u>会业电子公室由</u> 通 | 國王監     |            |       |       |             |
|                                    | 企业证书申请表               | 归描件・ ▲ 上條務件 | 预选            | 合企业证书中部            | 國下監     |            |       |       |             |
|                                    | 企业需业执照                | 扫描件•        | 预范            |                    |         |            |       |       |             |
|                                    | □ 法定代表人证              | 书           |               |                    |         |            |       | * 清涼  | 216         |
|                                    | 法定的                   | 1表人•        |               |                    |         | 法定代表人身份证号。 |       |       |             |
|                                    | 申请证                   | 8年限· 请选择    |               |                    | ~       | 申请个数。      | 请选择   |       | •           |
|                                    | 法代电子签名申请表             | 归描件・ ▲上修務件  | 预流            | △法代电子签名申述          | 國下監     |            |       |       |             |
|                                    |                       |             |               |                    |         |            |       |       |             |

### 3.1 经办人资料(必填项)

无论新办还是续费证书服务,顶部【经办人资料】信息项必须按照实际情况填写完整。 文件上传/预览支持格式 "pdf,gif,png,jpeg,jpg"。

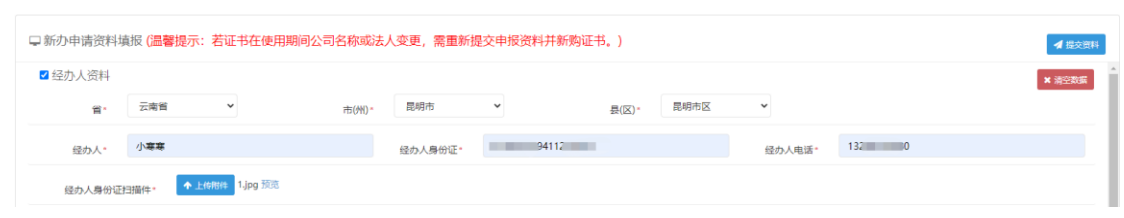

预览效果展示:

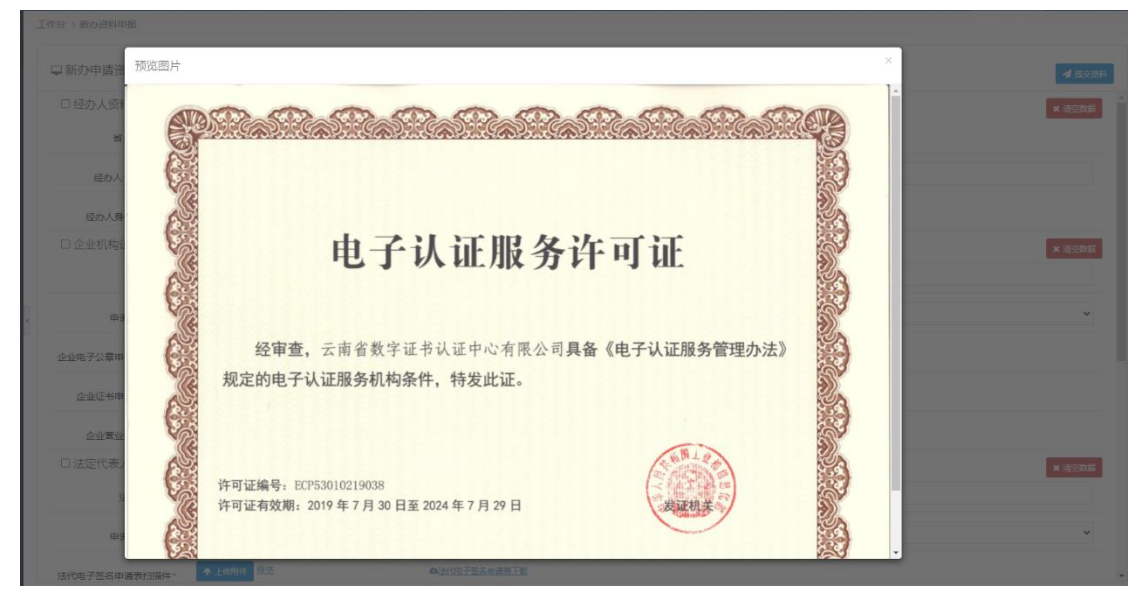

3.2 企业机构证书(选填)

下列信息栏中所有的带红\*标记的均为必填项。

在该项证书服务的复选框被选中时,如果必填项信息遗漏/缺失,点击【提交资料】按钮时,系统会 自动提示请补全缺失项信息后再提交,否则将无法提交申报资料。

上传项, 需先下载相应模板, 按规填写资料后, 扫描成电子版后上传。

如果后台核验,企业机构证书当中的"社会信用代码"项所填信息与注册账号不一致,也无法提交信息,系统会提示与账号注册时所填写的机构代码不一致。

| ☑ 企业机构证书      |           |                      |        |        | * 海空数据 |
|---------------|-----------|----------------------|--------|--------|--------|
| 企业名称。         |           |                      | 社会信用代码 | 3*     |        |
| 申请证书年限。       | 请选择       |                      | ♥ 申请个委 | 文* 请选择 | •      |
| 企业电子公章申请表扫描件。 | ◆ 上传粉件 预范 | ▲ <u>企业电子公章申请表下载</u> |        |        |        |
| 企业证书申请表扫描件。   | ◆ 上传粉件 预范 | ▲ <u>企业证书申请表下载</u>   |        |        |        |
| 企业营业执照扫描件。    | ◆ 上倚附件 预范 |                      |        |        |        |

只有勾选了证书项,才能进行计费。图中尚未勾选委托人员证书复选框,所以即便选取了证书年限和 申请个书,在最下方的证书费用合计金额中也无法进行自动积算总额。

| 人i<br>orit | 正中心<br>y Center<br>作台 > 新办资料申报 |                    | ▲ 消息<br>未勾选委托人员证书项计价无效 |            |                    |               |
|------------|--------------------------------|--------------------|------------------------|------------|--------------------|---------------|
|            | 및新办申请资料填报 (温                   | 馨提示: 若证书在使用期间公司名称或 | 法人变更,需重新提交申报资料         | 并新购证书。)    |                    | <b>イ</b> 提交資料 |
|            | ☑ 法定代表人证书                      |                    |                        |            |                    | × 清空数据        |
|            | 法症代表人*                         | 李书卿                |                        | 法定代表人身份证号。 | 612429199411200122 |               |
|            | 申请证书年限。                        | 1年(200元)           |                        | ▶ 申请个数*    | 3                  | ~             |
|            | 法代电子签名申请表扫描件。                  | ◆ 上传附件 2.jpg 预宽    | ▲ <u>法代电子签名申请表下载</u>   |            |                    |               |
|            | 法代证书申请表扫描件*                    | ◆上传那件 tim1g.jpg 预范 | <b>山</b> 法代证书申请表下载     |            |                    |               |
|            | 法代个人身份证扫描件*                    | ◆ 上传那件 2.jpg 预览    |                        |            |                    |               |
| 1          | □ 委托人员证书                       |                    |                        |            |                    | × 法空政派        |
|            | 委托人*                           |                    | 委托人身份证。                |            | 委托人电话。             |               |
|            | 申请证书年限。                        | 1年(200元)           |                        | ♥ 申请个数*    | 2                  | ~             |
|            | 委托人证书申请表扫描件。                   | ◆ 上份解件 预范          | ▲盛托人证书申请表下载            |            |                    |               |
|            | 委托人电子章申请表扫描件。                  | ◆ 上传带件 预范          | ▲委托人电子章申请委下载           |            |                    |               |
|            | 委托人身份证扫描件。                     | ◆上條相件 提宽           |                        |            |                    |               |
|            | 证书费用合计金额(元)*                   | 600                |                        |            |                    |               |

此时勾选上相应复选框,即可完成计价。

| 李书寒                 |                                                                                                    | 法定代表人身份证号*                                                                                                    | 612429199411200122                                                                                                    |
|---------------------|----------------------------------------------------------------------------------------------------|----------------------------------------------------------------------------------------------------|----------------------------------------------------------------------------------------------------|
| 1年(200元)            |                                                                                                    | ▶ 申请个数*                                                                                                    | 3                                                                                                    |
| ◆ 上传附件 2.jpg 预览     | ▲ <u>法代电子签名由请表下载</u>                                                                                                    |                                                                                                    |                                                                                                    |
| ◆ 上传附件 tim1g.jpg 预览 | <b>△<u>法代证书申请表下载</u></b>                                                                                                    |                                                                                                    |                                                                                                    |
| ◆ 上传附件 2.jpg 预览     |                                                                                                    |                                                                                                    |                                                                                                    |
|                     |                                                                                                    |                                                                                                    |                                                                                                    |
|                     | 委托人身份证"                                                                                                    |                                                                                                    | 委托人电话*                                                                                                    |
| 1年(200元)            |                                                                                                    | ♥ 申请个数*                                                                                                    | 2                                                                                                    |
| ◆ 上传附件 预览           | △委托人证书申请表下载                                                                                                    |                                                                                                    |                                                                                                    |
| ◆ 上传附件 预览           | <b>公<u>委托人电子章申请表下载</u></b>                                                                                                    |                                                                                                    |                                                                                                    |
| ◆ 上传附件 预览           |                                                                                                    |                                                                                                    |                                                                                                    |
|                     |                                                                                                    |                                                                                                    |                                                                                                    |
|                     | 李书寒         1年(200元)         ◆ 上侍期件 2jpg 預览         ◆ 上侍期件 2jpg 預览         1年(200元)         1年(200元)         ◆ 上侍期件 預況         ◆ 上侍期件 預況 | 李书章         1年(200元)            ・ 上作務件、2.jpg 预范         ・ 上作務件、2.jpg 预范         ・ 上作務件、2.jpg 预范         ・ 上作務件、2.jpg 预范         ・ 上作務件、2.jpg 预范         ・ 工作務件、2.jpg 预范         ・ 工作務件、预范         ・ 血雪托人理书由表面下至         ・ 血雪托人理书由表面下至         ・ 血雪托人理书由表面下至         ・ 上作務件、预范         ・ 血雪托人理书由表面下至         ・ 血雪托人理书由表面下至         ・ 上作務件、预范         ・ 血雪托人理书由表面下至         ・ 上作務件、预范         ・ 血雪托人理书由表面下至         ・ 血雪托人理书由表面下至         ・ 血雪托人理书由表面下至         ・ 血雪托人理书由表面下至         ・ 血雪托人理书由表面下至         ・ 血雪托人理书由表面下至         ・ 血雪托人理书由表面下至         ・ 血雪托人理书由表面下至         ・ 血雪和上有面目前面下至         ・ 血雪托人理书由表面下至         ・ 血雪托人理书由表面下至         ・ 血雪和上有面目前面下至         ・ 血雪和上有面目前面面下至         ・ 血雪和上有面目前面面下至         ・ 血雪和上有面目前面面下至         ・ 血雪和上有面目前面面下至         ・ 血雪和上有面目前面面下至         ・ 血雪和上有面目前面面下至         ・ 血雪和上有面目前面面下至         ・ 血雪和上有面目前面面下至         ・ 血雪和上有面目前面面下至         ・ 血雪和上有面目前面面下至         ・ 血雪和上有面目前面面下至         ・ 血雪和上有面目前面面下         ・ 血雪和上有面面前面面下         ・         ・         ・ 血雪和上有面目前面面下         ・         ・         ・ | 李书章       法全代表人身份证号・         1年(200元)       申请个数*         • 上條務件       2.jog 预范       ●法代证书曲查查下题         • 上條務件       2.jog 预范       ●法代证书曲查查下题         • 上條務件       2.jog 预范       ●         1年(200元)       ● 雪托人身份证*       ●         1年(200元)       ● 雪代人工物曲查下题       ●         • 上條務件       预范       ●雪托人亞指曲查查下题         • 上條務件       预范       ●雪托人亞指曲查查下题         • 上條務件       预范       ●雪托人亞指曲查查下题         • 上條務件       预范       ●雪托人亞指曲查查下题 |

若点击清空数据按钮,也将重新计价。

| □法定代表人证书      |                        |              |            |        | * 清空数据 |
|---------------|------------------------|--------------|------------|--------|--------|
| 法定代表人。        |                        |              | 法定代表人身份证号* |        |        |
| 申请证书年限*       | 请选择                    |              | ✔ 申请个数*    | 请选择    | ~      |
| 法代电子签名申请表扫描件。 | ◆ 上传附件 预览              | る法代电子签名申请表下载 | 数据清空, 重新   | 计价     |        |
| 法代证书申请表扫描件。   | ◆ 上传附件 预览              | ▲法代证书申请表下载   |            |        |        |
| 法代个人身份证扫描件"   | ◆ 上 <del>传</del> 图件 预览 |              |            |        |        |
| ☑ 委托人员证书      |                        | /            |            |        | ★ 清空数据 |
| 委托人*          |                        | 委托人身份证。      |            | 委托人电话。 |        |
| 申请证书年限。       | 1年(200元)               |              | ♥ 申请个数●    | 2      | ~      |
| 委托人证书申请表扫描件。  | ◆ 上传附件 预览              | ▲委托人证书申请表下载  |            |        |        |
| 委托人电子章申请表扫描件。 | ◆ 上传附件 预览              | ▲委托人电子童申请表下载 |            |        |        |
| 委托人身份证扫描件。    | ◆ 上传附件 预览              |              |            |        |        |
| 证书费用合计金额(元)。  | 400                    |              |            |        |        |

# 3.3 法定代表人证书(选填)

| □法定代表人证书      |           |              |   |            |     | ¥ 清空数据 |
|---------------|-----------|--------------|---|------------|-----|--------|
| 法定代表人。        |           |              |   | 法定代表人身份证号。 |     |        |
| 申请证书年限。       | 请选择       |              | * | 申请个数*      | 请选择 | ~      |
| 法代电子签名申请表扫描件。 | ◆ 上份附件 预览 | △法代电子签名由遗表下载 |   |            |     |        |
| 法代证书申请表扫描件*   | ◆ 上传附件 预范 | ▲法代证书申请表下载   |   |            |     |        |
| 法代个人身份证扫描件。   | ◆ 上传幣件 预选 |              |   |            |     |        |

## 3.4 委托人员证书(选填)

| □ 委托人员证书      |           |           |            |       |        | * 清空歌編 |
|---------------|-----------|-----------|------------|-------|--------|--------|
| 委托人。          | 委托人*      |           | 委托人身份证*    |       | 委托人电话* |        |
| 申请证书年限*       | 请选择       |           | ~          | 申请个数。 | 请选择    | ~      |
| 委托人证书申请表扫描件。  | ◆ 上传粉件 预范 | ▲委托人证书申请  | <u>表下載</u> |       |        |        |
| 委托人电子章申请表扫描件。 | ◆ 上传粉件 预范 | △垂托人电子章申请 | 表下載        |       |        |        |
| 委托人身份证扫描件。    | ◆ 上传附件 预范 |           |            |       |        |        |
| 证书费用合计金额(元)*  |           |           |            |       |        |        |

## 3.5 开票(必填)

开票/取 KEY 方式的复选框是默认选中的,如果手动取消,则无法提交数据。

| 2 发票:   | ○不开票 ●开票并邮寄(到付)    |              |                    |                           |                  |      |       |                     |  |
|---------|--------------------|--------------|--------------------|---------------------------|------------------|------|-------|---------------------|--|
| 2名称*    | 云南CA               | 纳税人识别码*      | 91110113785537392L | 开户行\账号                    | 中行云南民族村支行        |      | 地址\电话 | xx路xx号 0915xxxxxxxx |  |
| 收件人     | 人* 小寒寒             |              | 联系电话*              | 13299012880               |                  | 邮寄地址 | 云南省西山 | 山区滇池时代B座710         |  |
| 警提示:发票# | 将在领取证书之后的十五个工作日寄出。 | 请认真核对发票信息及邮客 | 信息,保证所提供的信息完整相     | <b>主</b> 确,如因提供信息错误造成的损失, | 责任由贵单位自行承担,我公司将不 | 予受理。 |       |                     |  |
| 🗹 取keyア | 与式: ○ 现场自取 ●鄶寄(到付) |              |                    |                           |                  |      |       |                     |  |
|         |                    |              |                    |                           |                  |      |       |                     |  |

# 3.6 取 KEY 方式(必填)

#### 现场自取

| ☑ 取key方式:                                                                                                    | ● 现场自取 ○邮寄(到付)            |                             |                              | * 消空和4家 |  |  |  |  |  |  |
|----------------------------------------------------------------------------------------------------|---------------------------|-----------------------------|------------------------------|---------|--|--|--|--|--|--|
| 清于基本信息审核通过                                                                                                    | 过后直接携带营业执照复印件(加盖公章)、经办人身份 | 证复印件(加盖公章)、企业电子公童申请表及云南省数字证 | 书认证服务协议前往领取地点领取证书,领取现场需签字确认。 |         |  |  |  |  |  |  |
| 教学生時間認識を思想者正学区案件区制対抗26号交易大量一條(数字正句の理由)<br>新学生・一部合・                                                                |                           |                             |                              |         |  |  |  |  |  |  |
| 製泉人云南CA                                                                                                    |                           |                             |                              |         |  |  |  |  |  |  |
| 取界电击0371-65385613                                                                                                 |                           |                             |                              |         |  |  |  |  |  |  |
| 公司服务热线:400-67                                                                                                    | 27-666                    |                             |                              |         |  |  |  |  |  |  |
| 邮答                                                                                                    | 序到付                       |                             |                              |         |  |  |  |  |  |  |
| ☑ 取key方式:                                                                                                    | ○ 现场自取 ●邮寄(到付)            |                             |                              | × 清空政旗  |  |  |  |  |  |  |
| 邮寄地址*                                                                                                    |                           | 收件人*                        | 收件人电话 <b></b>                |         |  |  |  |  |  |  |
| 温馨現示-初次力理でAGE44的集合在密展成功后请将营业执程复印件(加盖公室)、经力人身份还受印件(加盖公室)、企业电子公室申请表现云离者数字还书以证服务协议邮寄至昆明市五华区高新区线发展269号交展大厦一楼(数字证书力理点) |                           |                             |                              |         |  |  |  |  |  |  |
| 联系人:云南CA                                                                                                    |                           |                             |                              |         |  |  |  |  |  |  |
| 展長电流0871-65385613                                                                                                 |                           |                             |                              |         |  |  |  |  |  |  |
| 如有任何疑问,请致回                                                                                                    | 电公司服务热线400-6727-666。      |                             |                              |         |  |  |  |  |  |  |

### 3.7 提交资料

点击【提交资料】按钮,确认操作后,保存数据成功,跳转至订单展示界面。(三项证书业务必须选 择其中一项后才能提交资料)

| 认证中心<br>hority Center | N证中心<br>vity Center |                      |           | ● 确认操作  | ●确认操作         |        |     |        |             |     | YNC/ |
|-----------------------|---------------------|----------------------|-----------|---------|---------------|--------|-----|--------|-------------|-----|------|
| 工作台 > 新力资料申报          |                     |                      | 中國人民國大田州中 | 确定      | RUH           |        |     |        |             |     |      |
| □ 新办申请资料;             | 真报 (温馨提示            | 示: 若证书在使用            | 期间公司名称或法。 | 人変更,需重新 | 是交申报资料并非      | 听购证书。) |     |        |             |     | 建交资料 |
| ■ 经办人资料               | ■ 经办人资料             |                      |           |         |               |        |     |        | ×           | ens |      |
| ш·                    | 北京市                 | ~                    | 市(州)。     | 市辖区     | v             | 县(区)。  | 东城区 | ~      |             |     |      |
| 经办人。                  | 小寒寒                 |                      |           | 经办人募份证。 | 6124291994112 | 230185 |     | 经办人电话。 | 13299012880 |     |      |
| 经办人身份证                | 扫描件*                | Leastier 2.jpg State |           |         |               |        |     |        |             |     |      |

### 3. 续费资料申报

| 工作台         工作台:         工作台: | ✓ E2284 × 第3286                            |
|----------------------------------------------------------------------------------------------------|--------------------------------------------|
| <ul> <li>■ 約約2440歳</li> <li>■ 約約2440歳</li> <li>■ 約約2440歳</li> <li>■ 約約2440歳</li> <li>■ 約約2440歳</li> <li>■ ○ 公式 ○ 公式 ○ 公式 ○ 公式 ○ 公式 ○ 公式 ○ 公式 ○ 公</li></ul>                                                                                                    | <ul> <li>✓ 建交数料</li> <li>× 消空数据</li> </ul> |
| ● 探费申报会科编派(加量增添: 右让中任使用期间公司名称或法人变更, 演曲新提文申报资科升新编述书。)           > 19 日常希示         ● 出版           ● 探费申报会科编派(加量增添: 右让中任使用期间公司名称或法人变更, 演曲新提文申报资科升新编述书。)           ● 出版         ● 出版           ● 日本         ● 日本           ● 日本         ● 日本           ● 日本         ● 日本           ● 日本         ● 日本           ● 日本         ● 日本           ● 日本         ● 日本           ● 日本         ● 日本           ● 日本         ● 日本           ● 日本         ● 日本           ● 日本         ● 日本           ● 白本         ● 日本         ● 日本           ● 日本         ● 日本         ● 日本         ● 日本           ● 白本         ● 日本         ● 日本         ● 日本           ● 白本         ● 日本         ● 日本         ● 日本           ● 日本         ● 日本         ● 日本         ● 日本         ● 日本           ● 日本         ● 日本         ● 日本         ● 日本         ● 日本                                                                                                    | <ul> <li>▲ 建交资料</li> <li>× 清空数据</li> </ul> |
| > 1993年       □ 日本の人業科         第・ 第四時第 ● 18997 第四       前(6)・ 第四時本 ● 18077 第四         日本の人場份日間時・● 18997 第四       日本の人場份日間時・● 18997 第四         日本の人場份日間時・● 18997 第四       日本の人場份日間時・● 18997 第四         日本の人場份日間時・● 18997 第四       日本の人場份日         日本の人場份日間時・● 18997 第四       日本の人場份日         日本の日時、● 18997 第四       日本の日         日本の日       ● 18997 第四         日本の日       ● 18997 第四         日本の日       ● 18997 第四         日本の日       ● 18997 第四         日本の日       ● 18997 第四         日本の日       ● 18997 第四         日本の日       ● 18997 第四         日本の日       ● 18997 第四         日本の日       ● 18997 第四         日本の日       ● 18997 第四         日本の日       ● 18997 第四         日本の日       ● 18997 第四         日本の日       ● 18997 第回         日本の日       ● 18997 第回         日本の日       ● 18978 第回                                                                                                    | × 清空数据                                     |
|                                                                                                    |                                            |
|                                                                                                    |                                            |
|                                                                                                    |                                            |
| ・・・・・・・・・・・・・・・・・・・・・・・・・・・・・                                                                                                    |                                            |
| 企业名称。         社会集制化码。           中海正年中禄、         清选择         中海合数。         清选择           企业电子公童申请希知题件。         ●上規MITE 预范         ●企业电子公童申请希知题件。         第范                                                                                                    | × 清空数据                                     |
| 申請证却年限・     書选择     申请个数・     書选择       企业电子公室申请特担国件・     ●上規制計 取用     ●上規制計 取用                                                                                                    |                                            |
| 全位电子公案申请我归语件• ◆ 上和制作 预改 ▲企业电子公案由读表写图                                                                                                    | ~                                          |
|                                                                                                    |                                            |
| 企业还书申请明日提件· ◆ 上和期间 预测 ●企业还书的建度工程                                                                                                    |                                            |
| 金业繁业机用扫描件· ◆ 上面积4 500                                                                                                    |                                            |
| 口法定代表人位书                                                                                                    | × 清空数据                                     |
| 这些代表人。 法运代表人务分还号。                                                                                                    |                                            |
| 申请征他年限。  通告择…                                                                                                    |                                            |
| 法代表子签名申请周归编件。 ◆工程期件 预送 ●过代同子型名创作周围的                                                                                                    | *                                          |

### 4.1 经办人资料(必填项)

應果V1.0 ◎ 研发部 2021

无论新办还是续费证书服务,顶部【经办人资料】信息项必须按照实际情况填写完整。 文件上传/预览支持格式 "pdf,gif,png,jpeg,jpg"。

| ♀新办申请资料填报(温馨提示:若证书在使用期间公司名称或法人变更,需重新提交申报资料并新购证书。) |         |              |       |         |       |       |      |        |       |  | ✓ 提交資料 |
|---------------------------------------------------|---------|--------------|-------|---------|-------|-------|------|--------|-------|--|--------|
| ☑ 经办人资料                                           |         |              |       |         |       |       |      |        |       |  | ★ 清空数据 |
| 省。                                                | 云南省     | ~            | 市(州)* | 昆明市     | ~     | 县(区)* | 昆明市区 | ~      |       |  |        |
| 经办人。                                              | 小寒寒     |              |       | 经办人身份证。 | 94112 |       |      | 经办人电话。 | 132 0 |  |        |
| 经办人身份证法                                           | ∃描件。 ◆上 | 传附件 1.jpg 预算 | ŝ     |         |       |       |      |        |       |  |        |

预览效果展示:

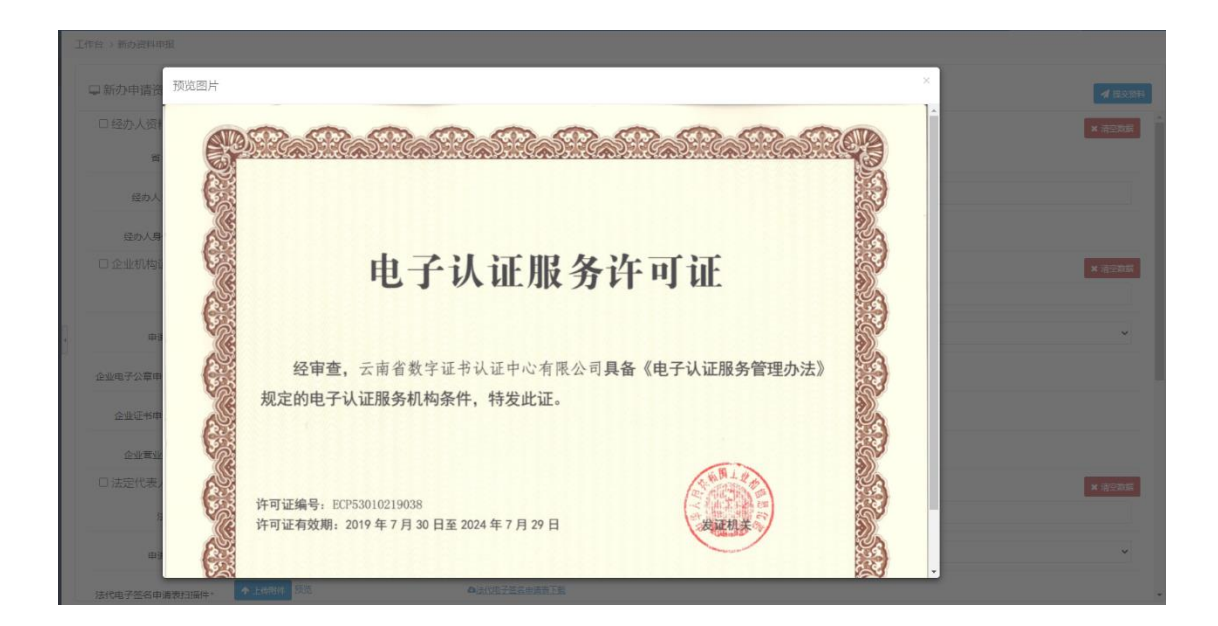

### 4.2 企业机构证书(选填)

下列信息栏中所有的带红\*标记的均为必填项。

在该项证书服务的复选框被选中时,如果必填项信息遗漏/缺失,点击【提交资料】按钮时,系统会 自动提示请补全缺失项信息后再提交,否则将无法提交申报资料。

上传项, 需先下载相应模板, 按规填写资料后, 扫描成电子版后上传。

如果后台核验,企业机构证书当中的"社会信用代码"项所填信息与注册账号不一致,也无法提交信息,系统会提示与账号注册时所填写的机构代码不一致。

| ✓ 企业机构证书<br>企业名称。 |           |              | 社会信用代码。 |     | × 清空数据 |
|-------------------|-----------|--------------|---------|-----|--------|
| 申请证书年限。           | 请选择       |              | ➤ 申请个数* | 请选择 | ~      |
| 企业电子公章申请表扫描件。     | ◆ 上传附件 预范 | ▲企业电子公室由请表下载 |         |     |        |
| 企业证书申请表扫描件*       | ◆ 上传附件 預范 | ▲企业证书申请表下载   |         |     |        |
| 企业营业执照扫描件*        | ◆ 上传幣件 预范 |              |         |     |        |

只有勾选了证书项,才能进行计费。图中尚未勾选委托人员证书复选框,所以即便选取了证书年限和 申请个书,在最下方的证书费用合计金额中也无法进行自动积算总额。

| 人<br>iorit | 正中心<br>y Center |                     | ▲ 消息<br>未勾选委托人员证书项计价无效 |            |                    | ♀ 工作台  | YNG |
|------------|-----------------|---------------------|------------------------|------------|--------------------|--------|-----|
| I          | 作台 > 新办资料申报     |                     | L                      |            |                    |        |     |
|            | □新办申请资料填报 (温    | 馨提示: 若证书在使用期间公司名称或法 | <b>长人变更,需重新提交申报资料</b>  | 并新购证书。)    |                    | ▲ 提交资  | 耕   |
|            | ☑ 法定代表人证书       |                     |                        |            |                    | × 清空数据 | Ē.  |
| 1          | 法定代表人*          | 李书寒                 |                        | 法定代表人身份证号。 | 612429199411200122 |        |     |
|            | 申请证书年限。         | 1年(200元)            |                        | ▶ 申请个数*    | 3                  | ~      |     |
|            | 法代电子签名申请表扫描件。   | ▲ 上传相件 2.jpg 预览     | ▲法代理子签名申请表下载           |            |                    |        |     |
|            | 法代证书申请表扫描件*     | ◆上传服件 tim1g.jpg 预宽  | <b>山</b> 法代证书申请表下载     |            |                    |        |     |
|            | 法代个人身份证扫描件*     | ◆ 上倍部件 2jpg 预范      |                        |            |                    |        |     |
| 1          | □ 委托人员证书        |                     |                        |            |                    | ★ 清空数据 |     |
|            | 委托人"            |                     | 委托人身份证。                |            | 委托人电话。             |        |     |
|            | 申请证书年限。         | 1年(200元)            |                        | ▶ 申请个数*    | 2                  | ~      |     |
|            | 委托人证书申请表扫描件。    | ◆ 上份相件 预宽           | ▲委托人证书申请表下载            |            |                    |        |     |
|            | 委托人电子章申请表扫描件。   | ◆上传相件 预宽            | △委托人电子章申请表下载           |            |                    |        |     |
|            | 委托人身份证扫描件。      | ◆ 上传用件 预范           |                        |            |                    |        |     |
|            | 证书费用合计金额(元)×    | 600                 |                        |            |                    |        |     |

此时勾选上相应复选框,即可完成计价。

| 法定代表人*                                                                     | 李书暉                                             |                                                                                                    | 法定代表人身份证号。 | 612429199411200122 |
|----------------------------------------------------------------------------|-------------------------------------------------|----------------------------------------------------------------------------------------------------|------------|--------------------|
| 申请证书年限*                                                                    | 1年(200元)                                        | v                                                                                                    | ,<br>申请个数* | 3                  |
| 法代电子签名申请表扫描件。                                                              | ◆ 上传附件 2.jpg 预览                                 | <b>心法代电子签名由遗表下载</b>                                                                                                    |            |                    |
| 法代证书申请表扫描件*                                                                | ▲ 上传附件 tim1g.jpg 预览                             | <b>△法代证书由法表下载</b>                                                                                                    |            |                    |
| 法代个人身份证扫描件。                                                                | ◆ 上传附件 2.jpg 预览                                 |                                                                                                    |            |                    |
| ■ 未托 ↓ 早江 廿                                                                |                                                 |                                                                                                    |            |                    |
| ☑ 安九八页교中                                                                   |                                                 |                                                                                                    |            |                    |
| ▲ 受九八贝և中                                                                   |                                                 | 委托人身份证*                                                                                                    |            | 委托人电话*             |
| ▲ 受托人以业中<br>委托人* 申请证书年限*                                                   | 1年(200元)                                        | 委托人身份证*                                                                                                    | 申请个数。      | 委托人电话*<br>2        |
| ● 安托人以此中<br>委托人。<br>申请证书年限。<br>委托人证书申请表扫描件。                                | 1年(200元)<br>▲ 上体部件 预范                           | 委托人身份证。<br>◆<br>▲ 委托人证书申请表下载                                                                                                    | 申请个数。      | 委托人电话*             |
| ● 安托人以此中<br>委托人。<br>申请证书年限。<br>委托人证书申请表扫描件。<br>委托人记书申请表扫描件。                | 1年(200元)<br>◆ 上侍期任 预选<br>◆ 上侍期侍 预选              | 委托人身份证·<br>▲ 新人证书由请表下载<br>▲ 新人庄子自由请表下载                                                                                                    | 申请个数。      | 委托人电话*             |
| ● 安托人以此中<br>委托人。<br>申请证书年限。<br>委托人证书申请表扫描件。<br>委托人电子章申请表扫描件。<br>委托人身份证扫描件。 | 1年(200元)<br>◆ 上條期件 预选<br>◆ 上條期件 预选<br>◆ 上條期件 预选 | 委托人身份证。                                                                                                    < | 中语个数。      | 委托人电话*             |

若点击清空数据按钮,也将重新计价。

| □法定代表人证书      |           |                      |            |        | ★ 清空数据 |
|---------------|-----------|----------------------|------------|--------|--------|
| 法定代表人。        |           |                      | 法定代表人身份证号。 |        |        |
| 申请证书年限*       | 请选择       | ~                    | 申请个数。      | 请选择    | ~      |
| 法代电子签名申请表扫描件。 | ◆ 上传附件 预览 | △ <u>法代电子签名申请表下版</u> | 数据清空, 重新计  | 枌      |        |
| 法代证书申请表扫描件。   | ◆ 上传附件 预览 | ▲法代证书由请表下数           |            |        |        |
| 法代个人身份证扫描件×   | ◆ 上倚船件 预览 |                      |            |        |        |
| ☑ 委托人员证书      |           |                      |            |        | * 清空数据 |
| 委托人*          |           | 委托人身份证*              |            | 委托人电话。 |        |
| 申请证书年限。       | 1年(200元)  | ~                    | 申请个数。      | 2      | ~      |
| 委托人证书申请表扫描件。  | ◆ 上传附件 预览 | ▲委托人证书由请表下载          |            |        |        |
| 委托人电子章申请表扫描件× | ◆ 上倚附件 预览 | ◎委托人电子童由请表下载         |            |        |        |
| 委托人身份证扫描件。    | ◆ 上時附件 预览 |                      |            |        |        |
| 证书费用合计金额(元)。  | 400       |                      |            |        |        |

# 4.3 法定代表人证书(选填)

| □ 法定代表人证书     |           |              |   |            |     | * 清空歌編 |
|---------------|-----------|--------------|---|------------|-----|--------|
| 法定代表人。        |           |              |   | 法定代表人身份证号。 |     |        |
| 申请证书年限。       | 请选择       |              | ~ | 申请个数。      | 请选择 | ~      |
| 法代电子签名申请表扫描件。 | ◆ 上份幣件 预宽 | ▲法代电子签名由遗表下载 |   |            |     |        |
| 法代证书申请表扫描件*   | ◆ 上传附件 预范 | ▲法代还书申请表下载   |   |            |     |        |
| 法代个人身份证扫描件。   | ◆ 上传附件 预范 |              |   |            |     |        |

## 4.4 委托人员证书(选填)

| □ 委托人员证书      |           |          |      |       |        | ★ 清空歌編 |
|---------------|-----------|----------|------|-------|--------|--------|
| 委托人。          |           | 委托人身份证*  |      |       | 委托人电话* |        |
| 申请证书年限*       | 请选择       |          | ~    | 申请个数。 | 请选择    | ~      |
| 委托人证书申请表扫描件。  | ◆ 上侍期件 预范 | ▲委托人证书申  | 请表下载 |       |        |        |
| 委托人电子章申请表扫描件。 | ◆ 上传附件 预范 | ₲雲托人电子章車 | 遠表下載 |       |        |        |
| 委托人身份证扫描件。    | ◆ 上传附件 预范 |          |      |       |        |        |
| 证书费用合计金额(元)*  |           |          |      |       |        |        |

## 4.5 开票(必填)

开票/取 KEY 方式的复选框是默认选中的,如果手动取消,则无法提交数据。

| ☑ 发票: (    | 〇不开景   | 票 ◉开票并邮寄(到付)        |               |                    |                     |             |            |             |                  |           |                      | × 清空数  |
|------------|--------|---------------------|---------------|--------------------|---------------------|-------------|------------|-------------|------------------|-----------|----------------------|--------|
| · 位名称*     | 云南C    | A                   | 纳税人识别码。       | 91110113785537392L |                     | 开户行\账号      | 中行云南民族     | 村支行         |                  | 地址\电话     | 20(路20号 091520000000 |        |
| 收件人        | •      | 小寒寒                 |               | 联系电话*              | 13299012            | 880         |            | ŧ₽          | 寄地址 <sup>•</sup> | 云南省西山     | 山区滇池时代B座710          |        |
| 讀禮元:发票将    | 在领取道   | 正书之后的十五个工作日寄出。      | 请认真核对发票信息及邮   | 寄信息,保证所提供的信息完整相    | <b>8确</b> ,如因提供     | 4信息错误造成的损失。 | 责任由贵单位自行   | 承担,我公司将不予受  | 理.               |           |                      |        |
| ☑ 取key方    | 式: (   | ○ 现场自取 ●邮寄(到付)      |               |                    |                     |             |            |             |                  |           |                      | × 清空数4 |
| 邮寄地址       | *      | 云南省五华区昆明理工大学        |               | 收件人*               | 小寒寒                 |             |            | 收件.         | 人电话 <sup>。</sup> | 15887018  | 8408                 |        |
| 」警提示:初次办   | 理CA证   | 书的客户在邀费成功后请将营。      | 业执照复印件 (加盖公童) | 、经办人身份证复印件(加盖公)    | 2)、企业电 <sup>+</sup> | 子公童申请表及云南省彭 | (李证书认证服务)( | )议邮寄至昆明市五华[ | 区高新区科            | 发路269号交易力 | 大厦一楼 (数字证书办理点)       |        |
| 铥人:云南CA    |        |                     |               |                    |                     |             |            |             |                  |           |                      |        |
| 系电话:0871-6 | 553856 | 13                  |               |                    |                     |             |            |             |                  |           |                      |        |
| 有任何疑问,     | 青致电公   | 3司服务热线400-6727-666。 |               |                    |                     |             |            |             |                  |           |                      |        |

# 4.6 取 KEY 方式(必填)

| 现场                                                                      | 汤自取                                                                           |                                  |                           |                |              |
|-------------------------------------------------------------------------|-------------------------------------------------------------------------------|----------------------------------|---------------------------|----------------|--------------|
| ☑ 取key方式:                                                               | <ul> <li>现场自取 〇邮寄(到付)</li> </ul>                                              |                                  |                           |                | * 清空敗編       |
| 青于基本信息审核通过<br>数字证书领取地点:昆<br>脱系人:云南CA<br>民系电话:0871-6538<br>公司服务热线:400-67 | 过后重换病带管业执际策印件 (加差公章) 、 经办人引<br>明市五中区高新区科发路269号交局大量一條 (数字(<br>15613<br>727-666 | 8日征夏印件(加盛公園)、企业电子公園中勝利<br>日本の理点) | 表及云清書數字证书认证服务份以前往领取地点领取() | 14、 (初双场需签字确认。 |              |
| 邮答                                                                      | 导到付                                                                           |                                  |                           |                |              |
| ☑ 取key方式:                                                               | ○ 现场自取 ●邮寄(到付)                                                                |                                  |                           |                | ★ 清空数振       |
| 部寄地址*                                                                   |                                                                               | 收件人*                             |                           | 收件人电话。         |              |
| 国政部地址*<br>温馨提示:初次办理C/<br>联系人:云南CA<br>联系电话:0871-6538<br>如有任何疑问, 请致       | A证书的客户在邀表成功后请将营业执服复印件 (bat<br>85613<br>电公司服务然终400-6727-666。                   | ●校理学人<br>●公室)、经办人身份还复印件(加盖公室)、;  | 企业电子公童申请表及云南首数字证书认证服务协议   | 4K件入地结"        | 夏一楼(数字证书力理点) |

#### 4.7 提交资料

点击【提交资料】按钮,确认操作后,保存数据成功,跳转至订单展示界面。(三项证书业务必须选 择其中一项后才能提交资料)

| 认证中心<br>hority Center |          |               |           | ● 确认操作             |              |        |     |        |             |     | YNG   |
|-----------------------|----------|---------------|-----------|--------------------|--------------|--------|-----|--------|-------------|-----|-------|
| 工作的>新办资料申报            |          |               |           | . 000/3038.X008040 | 確定           | 取消     |     |        |             |     |       |
| □ 新办申请资料 <sup>1</sup> | 真报 (温馨提示 | R: 若证书在使用     | 期间公司名称或法。 | 人変更,需重新打           | 是交申报资料并但     | 新购证书。) |     |        |             |     | 1808H |
| ■ 经办人资料               |          |               |           |                    |              |        |     |        |             | * 2 | 200   |
| - m -                 | 北東市      | ~             | 市(州)*     | 市辖区                | v            | 县(区)。  | 东城区 | v      |             |     |       |
| 经办人。                  | 小苹苹      |               |           | 经办人募份证。            | 612429199411 | 230185 |     | 经办人电话。 | 13299012880 |     |       |
| 经办人身份证                | 扫描件*     | 上的时候 2.jpg 预度 |           |                    |              |        |     |        |             |     |       |

5、订单展示

### 5.1 订单展示详情

【普通用户订单展示界面】

| 云南省数字证书  | 认证<br>thority C | 中心<br>enter      |       |             |              |           |       |                     |           |      |      |                     | □ 1作台 | লয়স         | 燃料技 ~ |
|----------|-----------------|------------------|-------|-------------|--------------|-----------|-------|---------------------|-----------|------|------|---------------------|-------|--------------|-------|
|          | 工作台             | 1 > 订单展示         |       |             |              |           |       |                     |           |      |      |                     |       |              |       |
| 新办资料申报   | 22              | 887              | 7年前日  | 审核状态(全部)    | ▼ 支付状态(金部)   | ✓ 订单类型(1) | 全部) 🗸 | Qata                |           |      |      |                     |       |              | × 899 |
| □ 续费资料申报 | 0               | 企业名称             | 经办人   | 支付订单编号      | 订单信息         | 订单金额 (元)  | 订单类型  | 申报时间                | 审核人       | 审核状态 | 审核备注 | 审核时间                | 查看详情  | 付款状态         | 操作    |
| Д ПФЖа   | ۰               | 西安西游网络科技有限<br>公司 | JBR1  |             | 申购3张证书,共600元 | ¥ 600.00  | 新办    | 2021-09-23 09:41:47 | 系统管理<br>员 | 事務通过 | ok   | 2021-09-23 10:09:16 | 臺香洋橋  | 等待创建<br>支付订单 | 支付    |
|          | ×               | 6 1 x            | × c # | 1 页 每页显示 10 | ▼ /共1 条      |           |       |                     |           |      |      |                     |       |              |       |

#### 5.2 查看详情界面展示

所有订单都会在顶部展示审核状态以及审核备注信息。

【普通用户一查看详情界面】

普通用户"未审核"、"审核通过"的订单仅支持查看,没有"提交资料",无法再次修改。

| 工作台 > 订单展示 |       |         |          |       |         |                |       |     |                |      |             |
|------------|-------|---------|----------|-------|---------|----------------|-------|-----|----------------|------|-------------|
| ⑤ 返回 【审核   | 通过:ok | 1       | 一 普通用户审  | 〕核通过— | 一查看详情界间 | 面              |       |     |                |      |             |
| ☑ 经办人资料:   |       |         |          |       |         |                |       |     |                |      |             |
| <b>a</b> • | 北京市   | ~       |          | 市(州)* | 市辖区     | ~              | 景(区)* | 东城区 | ~              |      |             |
| 经办人*       | 小寒寒   |         |          |       | 经办人身份证书 | 61242919941123 | 0185  |     | 经办人            | 电话   | 13299012880 |
| 经办人身份证     | 扫描件*  | ◆ 上传附件  | 2.jpg 预克 |       |         |                |       |     |                |      |             |
| ☑ 企业机构证书:  |       |         |          |       |         |                |       |     |                |      |             |
| 企业         | 名称    | 云南CA测试会 | 全业机构证书03 |       |         |                | 社会信用  | 代码• | 91110113785537 | 392L |             |

普通用户被驳回的订单信息可以支持修改,再次提交资料。

| 工作台 > 订单履示 |        |                   |                       |         |            |               |     |                    |             |        |
|------------|--------|-------------------|-----------------------|---------|------------|---------------|-----|--------------------|-------------|--------|
| ⑤ 返回 【驳回   | ]:资料不: | 全] <del>(</del> 흩 | <sub>着</sub> 通用户驳回——查 | 语详情界面   |            |               |     |                    |             | ✓ 提交资料 |
| ☑ 经办人资料:   |        |                   |                       |         |            |               |     |                    |             |        |
| 8.         | 北京市    | ~                 | 市(州)*                 | 市塘区     | ~          | <b>县(区)</b> * | 东城区 | ~                  |             |        |
| 经办人 ·      | 小寒寒    |                   |                       | 经办人身份证。 | 6124291994 | 11230185      |     | 经办人电话。             | 13299012880 |        |
| 经办人身份证     | 扫描件*   | ◆ 上传粉件 1.jpg 预算   |                       |         |            |               |     |                    |             |        |
| ┛企业机构证书:   |        |                   |                       |         |            |               |     |                    |             |        |
| £4         | e名称•   | 云南CA测试企业机构证       | [书02                  |         |            | 社会信用          | 代码= | 91110113785537392L |             |        |

# 【查看详情界面一全览】

| 留.               | 北京市   | ~                    | 市(州)* | 市辖区                      | ~           | 县(区)*   | 东城区 | ~                  |             |   |
|------------------|-------|----------------------|-------|--------------------------|-------------|---------|-----|--------------------|-------------|---|
| 经办人。             | 小寒寒   |                      |       | 经办人身份证。                  | 61242919941 | 1230185 |     | 经办人电话。             | 13299012880 |   |
| 经办人身份证           | 扫描件。  | ◆上传粉件 2.jpg 预范       |       |                          |             |         |     |                    |             |   |
| 全业机构证书:          |       |                      |       |                          |             |         |     |                    |             |   |
| 企业               | 名称    | 云南CA测试企业机构证书03       |       |                          |             | 社会信用    | 代码。 | 91110113785537392L |             |   |
| 申请证书             | 6年限•  | 2年(400元)             |       |                          | v           | 申请      | 小数・ | 2                  |             |   |
| 2业电子公章申请表        | 扫描件*  | ▲ 上倚照件 2.jpg 预范      |       | ▲ <u>企业电子公室</u> #        | 自清表下载       |         |     |                    |             |   |
| 企业证书申请表          | 扫描件*  | ◆ 上传粉件 1.jpg 预范      |       | ▲ <u>企业证书</u> #          | 國家下載        |         |     |                    |             |   |
| 企业营业执照           | 扫描件。  | ◆ 上传粉件 000004.jpg 预览 |       |                          |             |         |     |                    |             |   |
| 法定代表人证书:         |       |                      |       |                          |             |         |     |                    |             |   |
| 法定代              | t表人•  |                      |       |                          |             | 法定代表人身份 | 证号· |                    |             |   |
| 申请证书             | 5年限•  | 请选择                  |       |                          | ~           | 申请      | 个数* | 请选择                |             | • |
| 法代电子签名申请表        | 扫描件*  | ◆ 上传附件 预题            |       | △法代电子签名Ⅱ                 | 國家下載        |         |     |                    |             |   |
| 法代证书申请表          | 扫描件*  | ◆ 上传附件 预范            |       |                          | 國法表下數       |         |     |                    |             |   |
| 法代个人身份证          | 扫描件*  | ◆ 上份附件 预题            |       |                          |             |         |     |                    |             |   |
| 委托人员证书:          |       |                      |       |                          |             |         |     |                    |             |   |
| 委托人。             |       |                      |       | 委托人身份证。                  |             |         |     | 委托人电话。             |             |   |
| 申请证书             | 年限•   | 请选择                  |       |                          | ~           | 申请      | 个数● | 请选择                |             |   |
| 委托人证书申请表         | 日描件。  | ◆ 上倚附件 预览            |       | △ <u>番托人证书</u> 曲         | 這表下動        |         |     |                    |             |   |
| <b>使托人电子章申请表</b> | 扫描件。  | ◆ 上核附件 預范            |       | <b>△</b> <u>委托人电子章</u> 曲 | 這表下載        |         |     |                    |             |   |
| 委托人身份证           | 日描件。  | ◆ 上後附件 预览            |       |                          |             |         |     |                    |             |   |
| 证书费用合计金          | 额(元)* | 800                  |       |                          |             |         |     |                    |             |   |

# 5.3 支付界面展示

只有审核通过的订单才会展示支付按钮。

| iE C | enter               |     |                                 | ● 确认操<br>确定前件支付   | 作          |         |                        |           |      |      |                        | Q I  | 作合         | YNCA ~ |
|------|---------------------|-----|---------------------------------|-------------------|------------|---------|------------------------|-----------|------|------|------------------------|------|------------|--------|
|      | > 订单展示              |     |                                 | WEAK STALLAR      | 24 C       | 走 取消    |                        |           |      |      |                        |      |            |        |
|      |                     |     | 事物状态 - 支                        | 1988 <b>*</b> 1   | 订单类型       | ~ Q.858 |                        |           |      |      |                        |      |            | * 29   |
|      | 企业名称                | 经办人 | 支付订单编号                          | 订单信息              | 订单金额 (元)   | 订单类型    | 中报时间                   | 审核人       | 审核状态 | 审核备注 | 审核时间                   | 查看详情 | 付款状态       | 操作     |
|      | 安南CA测试企业机构<br>证书03  | 小寝寝 | 2021083117431333254271557329797 | 审购2张证书, 共800<br>元 | ¥ 800.00   | 新办      | 2021-08-31<br>17:06:59 | 系统管理员     | 审核通过 | ok   | 2021-08-31<br>17:07:44 | 查費洋價 | 等待的建<br>订单 | 支付     |
|      | 云南CAI创适企业机构<br>证书02 | 小寒寒 |                                 | 申购9张证书,共<br>2200元 | ¥ 2,200.00 | 续费      | 2021-08-31<br>17:02:24 | 系统管理<br>员 | 100  | 资料不全 | 2021-08-31<br>17:05:05 | 重要评估 | 等待的建<br>订单 | 无      |
|      | 云南CA阅试企业机构<br>证书    | 小應應 |                                 | 申购2张证书, 共400<br>元 | ¥ 400.00   | 断力      | 2021-08-31<br>15:15:18 |           | 未审核  |      |                        | 重要详细 | 等待的建<br>订单 | 无      |

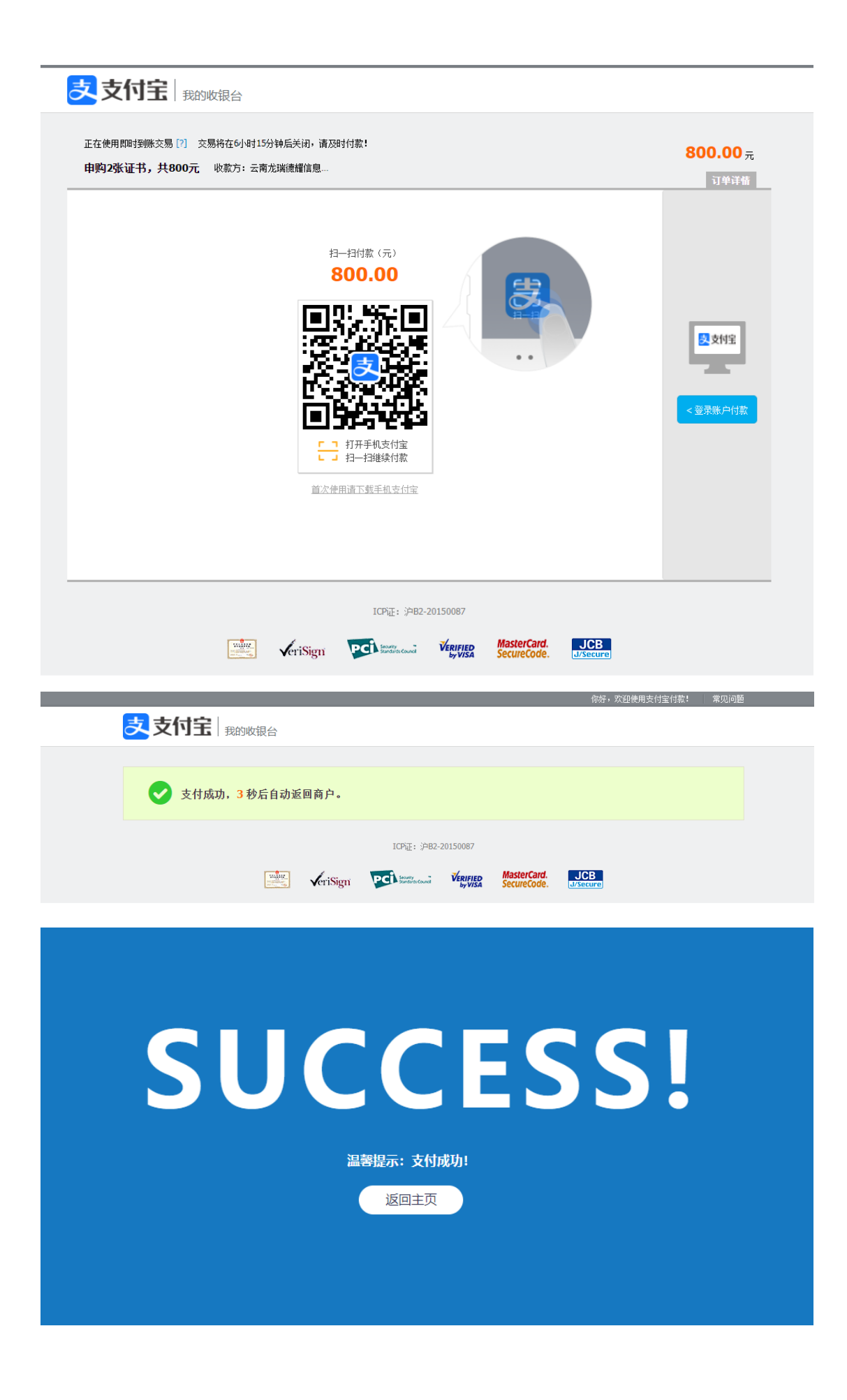

| 工作         | 台 > 订单展示           |       |                                 |                   |            |      |                        |           |      |      |                        |      |            |       |
|------------|--------------------|-------|---------------------------------|-------------------|------------|------|------------------------|-----------|------|------|------------------------|------|------------|-------|
| <b>企</b> 1 | e名称:               | 订单编号  | 审核状态 > 支付                       | (法本) (注)          | 「華樂型       | Q 搜索 |                        |           |      |      |                        |      |            | × 299 |
|            | 企业名称               | 经办人   | 支付订单编号                          | 订单信息              | 订单金额 (元)   | 订单类型 | 申报时间                   | 审核人       | 审核状态 | 审核备注 | 审核时间                   | 查看详情 | 付款状态       | 操作    |
|            | 云南CA测试企业机构<br>证书03 | 9 小寒寒 | 2021083117465295254271557329809 | 申购2张证书,共0.01<br>元 | ¥0.01      | 新办   | 2021-08-31<br>17:06:59 | 系统管理<br>员 | 审核通过 | ok   | 2021-08-31<br>17:07:44 | 查看详情 | 交易成功       | 无     |
|            | 云南CA测试企业机构<br>证书02 | 与 小寒寒 |                                 | 申购9张证书,共<br>2200元 | ¥ 2,200.00 | 续费   | 2021-08-31<br>17:02:24 | 系统管理<br>员 | 驳闻   | 资料不全 | 2021-08-31<br>17:05:05 | 查看详情 | 等待创建<br>订单 | 无     |
|            | 云南CA测试企业机构<br>证书   | 9 小寒寒 |                                 | 申购2张证书, 共400<br>元 | ¥400.00    | 新办   | 2021-08-31<br>15:15:18 |           | 未审核  |      |                        | 查看详情 | 等待创建<br>订单 | 无     |
| «          | < 1 >              | » 0   | 第1页每页显示10 V/共3条                 |                   |            |      |                        |           |      |      |                        |      |            |       |

### 6、 审核、发证、获取

缴费成功后,等待 CA 管理员审核。证书制作完成后客服电话通知经办人,并根据申报资料上选择的 领取方式进行证书发放

# 二、CA 证书续期流程:

#### 1、 查看证书是否过期

证书到期前,插入证书 USBKEY 后电脑右下角会显示证书即将到期的提示,请证书用户在证书到期之前操作证书续期更新,客户日常可以自行查看证书到期时间,提前规划好时间办理续期。具体操作方法如

😺 证书

下:把证书 USBKE 插入装过驱动的电脑后,右下角出现如图显示的图标, 标后出现对话框,用户双击证书名称,弹出的对话框内会显示有效期,即可查看!

❷ ● , 双击图

•2

常规 详细信息 证书路径 🙀 证书信息 LRDY用户工具V2.0.0 验证信任关系时,系统层上出现了一个错误。 (j) 刷新设备 769 MY\_TOKEN • 设备: 设备信息 ۳ 证书: [签名]政采云测试1 19 政采云测试1 证书管理 证书标签: KOAL\_ECC YNCA SM2 颁发给: 政采云测试1 口令管理 2021-6-29 월 2022-6-29 颁发者: YNCA SM2 序列号: 69E200D5001E5628 起始时间: 2021-06-29 10:24:14 **安装证书(I)...** 颁发者说明(S) 截止时间: 2022-06-29 10:24:14 确定

#### 2、 续费资料申报

续费证书分为三种类型,分别是企业机构证书,法定代表人证书和执业资格岗位人员证书,申请用户 根据自己需求选择办理相应证书,并按要求填写申请信息,填写完成后需选择证书领取方式(邮寄、现场 领取),并点击提交资料。注:带\*的空格是必填项,必须填写。

| □经办人资料      |             |       |                  |       |         |          |            | × #92 |
|-------------|-------------|-------|------------------|-------|---------|----------|------------|-------|
| 省 -         | 请选择省 >      | 市(州)。 | 请选择市             | *     | 县(区)*   | 请选择区     | <b>费 ~</b> |       |
| 经办人。        |             |       | 经办人身份证。          |       |         |          | 经办人电话*     |       |
| 经办人身份证扫描    | 件• 上份附件 预览  |       |                  |       |         |          |            |       |
| □企业机构证书     |             |       |                  |       |         |          |            | × 浙空3 |
| 企业名称        | <b>察</b> 。  |       |                  |       | 社会信用    | 代码:      |            |       |
| 申请证书年       | 畏• 请选择      |       |                  | ~     | 申请      | F个数*     | 清选择        |       |
| 2业电子公章申请表扫描 | 件• 上條時件 预范  |       | <b>心</b> 应应用于公案由 | 的资源下载 |         |          |            |       |
| 企业证书申请表扫描   | 件• ◆上條期件 预览 |       | ▲企业证书#           | 自遗表下载 |         |          |            |       |
| 企业营业执照扫描    | 件- 上传解件 预范  |       |                  |       |         |          |            |       |
| □法定代表人证书    |             |       |                  |       |         |          |            | × 法空约 |
| 法定代表        | ٨.          |       |                  |       | 法定代表人身份 | 证号。      |            |       |
| 中国王公会       | a. 请洗择      |       |                  | ~     | + 3     | A. W/r - | 请洗择        |       |

| □ 续费申请资料填报(温馨                    | 提示: 若证书在使用期间公司名称或   | 法人变更,需重新提交申报资料并得          | 新购证书。)     |        | ✓ 提交资料           |
|----------------------------------|---------------------|---------------------------|------------|--------|------------------|
| 法定代表人。                           |                     |                           | 法定代表人身份证号。 |        |                  |
| 申请证书年限。                          | 请选择                 | ~                         | 申请个数*      | 请选择    | ~                |
| 法代电子签名申请表扫描件•                    | ◆ 上後幣件 预照           | ▲ <u>法代电子签名申请表下载</u>      |            |        |                  |
| 法代证书申请表扫描件。                      | ◆ 上传附件 预范           | <b>山</b> <u>法代证书申请表下载</u> |            |        |                  |
| 法代个人身份证扫描件*                      | ◆ 上後幣件 预范           |                           |            |        |                  |
| □ 委托人员证书                         |                     |                           |            |        | × 清空数据           |
| 委托人。                             |                     | 委托人身份证"                   |            | 委托人电话。 |                  |
| 申请证书年限。                          | 请选择                 | ~                         | 申请个数。      | 请选择    | ~                |
| 委托人证书申请表扫描件。                     | ◆ 上传附件 预范           | ▲ <u>新托人证书申请表下载</u>       |            |        |                  |
| 委托人电子章申请表扫描件·                    | ◆ 上後務件 預忘           | ▲「新托人电子童申请表下载             |            |        |                  |
| 委托人身份证扫描件•                       | ◆ 上传粉件 预题           |                           |            |        |                  |
| 证书费用合计金额(元)*                     |                     |                           |            |        |                  |
| ☑ 发票: ○不开票 ○开票井 ☑ 取key方式: ○ 现场自取 | 邮寄(到付)<br>: 〇邮寄(到付) |                           |            |        | × 清空数据<br>× 清空数据 |

# 3、 订单展示

和新办资料申报一样,可以查看相关信息。

| 1212 | 1100               | 编号  | 軍核状态   | ♥ 支付状态            | ▼ 订單與型     | ~    |                     |           |      |      |                     |      |            | ×= |
|------|--------------------|-----|--------|-------------------|------------|------|---------------------|-----------|------|------|---------------------|------|------------|----|
|      | 企业名称               | 经办人 | 支付订单编号 | 订单信息              | 订单金额 (元)   | 订单类型 | 申报时间                | 审核人       | 审核状态 | 审核备注 | 审核时间                | 查看详情 | 付款状态       | 操作 |
|      | 云南CA测试企业机构证<br>书03 | 小寒寒 |        | 申购2张证书,共800元      | ¥800.00    | 新办   | 2021-08-31 17:06:59 | 系統管理<br>员 | 审核通过 | ok   | 2021-08-31 17:07:44 | 查看洋情 | 等待创建<br>订单 | 支付 |
|      | 云南CA测试企业机构证<br>书02 | 小寒寒 |        | 申购9张证书,共2200<br>元 | ¥ 2,200.00 | 续费   | 2021-08-31 17:02:24 | 系统管理<br>员 | 教国   | 资料不全 | 2021-08-31 17:05:05 | 查看详情 | 等待创建<br>订单 | 无  |
| 0    | 云南CA测试企业机构证<br>书   | 小寒寒 |        | 申购2张证书, 共400元     | ¥400.00    | 新办   | 2021-08-31 15:15:18 |           | 未审核  |      |                     | 查看详情 | 等待创建<br>订单 | 无  |

# 4、 审核、续期

审核通过之后客服会电话联系,如果审核不通过,可以在订单展示页面查看,有不通过的详细信息。

| ) jon (18) | (回:资料不        | 全】 ←            |       | 管理员驳回—— | 查看详情界       | 面       |         |                    |             | ◆ 审核 × 8 |
|------------|---------------|-----------------|-------|---------|-------------|---------|---------|--------------------|-------------|----------|
| 经办人资料:     |               |                 |       |         |             |         |         |                    |             |          |
| 省,         | 北东市           | ¥               | 市(州)。 | 市辖区     | ~           | 聂(区)-   | 东城区     | ~                  |             |          |
| 经办人*       | 小寒寒           |                 |       | 经办人身份证* | 61242919941 | 1230185 |         | 经办人电话*             | 13299012880 |          |
| 经办人身份      | 证扫描件。         | ◆ 上位粉件 1.jpg 预览 |       |         |             |         |         |                    |             |          |
| 企业机构证书:    |               |                 |       |         |             |         |         |                    |             |          |
|            | Sollers for - | 云南CA测试企业机构证书02  |       |         |             | 10/11   | B/PID . | 91110113785537392L |             |          |

# 三、联系方式

建议优先拨打云南 CA 客服电话联系工作人员: 云南 CA 客服电话: 400 6727 666。 紧急联系电话: 152 8831 5056。

# 附件一

| 省市(州)服务电话及地址 |               |                                         |  |  |  |  |  |
|--------------|---------------|-----------------------------------------|--|--|--|--|--|
| 省市(州)        | 服务电话          | 地址:                                     |  |  |  |  |  |
| 昆明           | 0871-65385613 | 昆明市高新区科高路799号省交易大厦1楼大厅                  |  |  |  |  |  |
| 昆明           | 0871-67410401 | 昆明市呈贡新区市级行政中心锦绣大街1号综合服务楼二楼              |  |  |  |  |  |
| 楚雄           | 15758595225   | 楚雄市永安路696号(原州检察院)政务服务中心6楼交易服务大厅         |  |  |  |  |  |
| 德宏           | 0692-2275609  | 德宏州芒市文蚌街中段中缅友谊馆二楼                       |  |  |  |  |  |
| 腾冲           | 15770297287   | 腾冲市腾越镇西山坝政务服务中心五楼(CA数字证书)办公室            |  |  |  |  |  |
| 大理           | 0872-2367898  | 大理州下关镇万花路东段政务服务大楼主楼四楼                   |  |  |  |  |  |
| 保山           | 15769973557   | 保山市隆阳区兰城路永昌传媒大厦2号楼A座4楼交易受理大厅            |  |  |  |  |  |
| 临沧           | 0883-2155710  | 临沧市临翔区沧江北路一号便民服务中心三楼大厅                  |  |  |  |  |  |
| 丽江           | 4006727666    | 丽江市古城区民航路二号                             |  |  |  |  |  |
| 迪庆           | 4006727666    | 迪庆藏族自治州香格里拉市建塘镇康珠大道五凤山州民族体育馆五号门一楼服务中心   |  |  |  |  |  |
| 怒江           | 0886-3898525  | 怒江州傈僳族自治州泸水市怒江大道同心路82号怒江州政务服务中心         |  |  |  |  |  |
| 普洱           | 0879-2130262  | 普洱市思茅区北部新区普洱大道与石龙路交叉口                   |  |  |  |  |  |
| 曲靖           | 0874-3514916  | 曲靖市麒麟区寥廓南路南延线官房大酒店西侧                    |  |  |  |  |  |
| 文山           | 0876-2152881  | 文山市华龙北路2号文山州公共资源交易中心四楼大厅                |  |  |  |  |  |
| 玉溪           | 18869746880   | 玉溪市红塔区玉龙路2号玉溪市政务服务中心                    |  |  |  |  |  |
| 红河           | 4006727666    | 蒙自市振兴路红河政务服务大楼                          |  |  |  |  |  |
| 版纳           | 18869144161   | 西双版纳州景洪市曼弄枫国际会展便民中心二楼开标大厅               |  |  |  |  |  |
| 昭通           | 15750162457   | 昭通市昭阳区镇雄路北侧昭通"市民之家"(昭通市档案馆对面)二楼大厅3-4号窗口 |  |  |  |  |  |
| 昆钢           | 0871-68681546 | 云南省昆明市安宁市昆钢物流园                          |  |  |  |  |  |